## Unbezahlter Urlaub

Um unbezahlten Urlaub in der Stundenerfassung abzubilden und entsprechend zu verrechnen, müssen die Stunden im Projekt (Kostenträger) UNBEZAHLTER URLAUB erfasst werden. Wichtig ist einzig, dass Sie für dieses Projekt die Kategorie URLAUB verwenden.

|                |                                   |                        |               | DEMO_105_PROJEKTE (bfhost11.arpl.ch)                                                                                                    |       |
|----------------|-----------------------------------|------------------------|---------------|----------------------------------------------------------------------------------------------------|-------|
| etica          | 0) (Regular                       | ) ( <u>16 pt 0</u> ) 💌 | ' 🖬   B / ⊻ 🔳 | K X X K                                                                                                    | _     |
| files 🛞 PROJEK | TE DEMO/GL                        |                        |               | = •××× ► _ < Ø 8                                                                                                    | •     |
| A 8.           | #4 B                              | <b>-</b>               | B B           | Ai + - Stretuete 9                                                                                                    | •1.60 |
| Liste          | ormular Vertrag                   | Planung                | Stunden Re    | Rechnungen Controlling Files/Bilder PROJEKTVERWALTUNG                                                                                                    |       |
|                |                                   |                        |               |                                                                                                    |       |
|                | PROJEKT Uvert                     | raulch Kategorie       |               | VERTRAG 🔲 Vertrag unterzeichnel Vertrag Datum Vertrag Nr                                                                                                    |       |
|                | 10.7 %                            | Urlaub                 | aktuell       | Beendete Projekte anzeigen                                                                                                    |       |
|                | Unbezahlter Urlaub                |                        |               | Honorar Tarifart Code Beschreibung Tarifart 🔲 Pür Stundenertassung sperren                                                                                                    |       |
|                | URL OF                            | 5                      |               | In Planung nicht anzeigen                                                                                                    |       |
| Daten Projekt  | Projekthegine 15.06.20            | 121 Projektende        |               | Projektstunden Vertragliche Honorarsumme / Kostendach (oxid. MWST) Währ Drajekt ohne Ausführung 2                                                                                                    |       |
|                | Garantiebeginn                    | Garanticende           |               | STA Vertragsversion bis 2019                                                                                                    |       |
|                | Archivierung                      | Liquidierung           |               | Separat venechenbare NK % CHF                                                                                                    |       |
| Aufraggeber    |                                   |                        |               |                                                                                                    |       |
| Projektieltung |                                   |                        |               | VERTEAS PROJECTION ZEITTARIJE SPESEN PROJECT-SETUP                                                                                                    |       |
|                |                                   |                        |               |                                                                                                    |       |
|                |                                   |                        |               | HONORARERGÄNZUNGEN ZUM VERTRAG                                                                                                    |       |
|                |                                   |                        |               | Ne Enlisterung Proj-Std Betrag (exkl) SR Teleprojekter erfessen                                                                                                    |       |
|                |                                   |                        | _             | A DEDITIONAL ARE                                                                                                    |       |
|                |                                   |                        |               | PRUSATIONINULARE                                                                                                    |       |
|                | TEILPROJEKTE                      |                        |               | AUSWERTUNG SPEZIAL                                                                                                    |       |
|                |                                   |                        |               | VERTRAGIBEELAGE AGB                                                                                                    |       |
|                | TEILPROJEKTE 10                   |                        |               |                                                                                                    |       |
|                | 10 ABS                            | Heathamper             | 41            | (PREIES TEXTFORMULAR 3)                                                                                                    |       |
|                | 10.1 FER                          | Absenzen               |               | End defeadures Fairl                                                                                                    |       |
|                | 10.2 MIL                          | Absenzen               |               |                                                                                                    |       |
|                | 10.3 ARZT                         | Absenzen               | >             |                                                                                                    |       |
|                | IG.4 OTEP                         | Absenzen               |               |                                                                                                    |       |
|                | 10.5 BER                          |                        |               |                                                                                                    |       |
|                | 10.5 BER<br>10.6 ABS              | Absenzen               | 3             |                                                                                                    |       |
|                | 10.5 BER<br>10.6 ABS<br>10.7 URL  | Absergen<br>Absergen   | 3             |                                                                                                    |       |
|                | 10.5 BER<br>10.6 ABS<br>10.7 URL  | Absergen<br>Absergen   | 2             | Inkl > Exkl Ummechner                                                                                                    |       |
|                | 10.5 BER<br>10.6 ABS<br>10.7 URL  | Absenzen               | 2             | Enkl > Exkl Umrechner                                                                                                    |       |
|                | 10.5 BER<br>10.6 ABS<br>10.7 URL  | Absergen               | 2             | Inki > Exki Umrachner                                                                                                    |       |
|                | 10.5 BER<br>10.6 ABS<br>10.7 URL  | Abserzen<br>Abserzen   | 2             | Tela Honsenginungen Tela Konsenginungen Tela Konsenginungen Tela Konsenginungen Tela Konsenginungen                                                                                                    |       |
|                | 10.5 BER<br>10.6 ARS<br>10.7 URL  | Absergen<br>Absergen   | >             | Total Honoranglicurgen Total Gesenthonoratiki mi Erginungen Total Gesenthonoratiki mi Erginungen Total Gesenthonoratiki mi Erginungen                                                                                                    |       |
|                | 10.5 BER<br>10.6 ARS<br>10.7 URL  | Absergen<br>Absergen   |               | Intel Fororamginaungen     Intel Fororamginaungen       Total Konoramginaungen     Intel Fororamginaungen       Total Gesenthonorantiki mit Eiginaungen     Intel Fororamginaungen                                                                                                    |       |
|                | 10.5 BER<br>10.6 AAS<br>10.7 URL  | Absenzen<br>Absenzen   |               | Image: Constraint of the Engineering of the Engineering of the Engineeri |       |
|                | 10.5 BER<br>10.6 ARS<br>10.7 URL  | Absenzen<br>Absenzen   |               | Image: Constraint of the Subsystem of the Subsystem of th |       |
|                | 10.5 BER<br>10.6 ARS<br>10.7 URL  | Absenzen               |               | Total Henroswegirzungen     Image: Status       Total Geamthonner/Sid mil Erginzungen     Image: Status       DH VERTRAG ENTHALTENE SUBPLANER     Bearbeiten       Total Subplaner     Proj-Sid Vertrag (seld)       Total Subplaner     Proj-Sid Vertrag (seld)                                                                                                    |       |
|                | 10.5 BER<br>10.6 AAS<br>10.7 URL  | Absenzen               |               | Total Konzeregizungen     Imil > Exil Ummechner       Total Konzeregizungen     Imil > Exil Ummechner       Total Gesenthonzertäd mit Eiginzungen     Imil > Exil Ummechner       Imil > Exil Ummechner     Imil > Exil Ummechner       Imil > Exil Ummechner     Imil > Imil >                                                                                                    |       |
|                | 10.5 BER<br>10.6 AAS<br>10.7 J.RL | Absenzen               |               | Total Konzeregizungen     Image: Status in the status in the status in the          |       |
|                | 10.5 BER<br>10.6 AAS<br>10.7 J.RL | Abergen<br>Abergen     |               | Image: Construction of the construction of the co |       |

Sollte das entsprechende Projekt noch nicht vorhanden sein, müssen Sie es zunächst erstellen. Navigieren Sie zum Reiter PROJEKTE > FORMULAR und wählen Sie das Hauptprojekt für Absenzen aus (Projektnummer 10). Klicken Sie oben auf das Kopier-Symbol, erfassen Sie im Popup-Fenster die neue Projektnummer und bestätigen Sie die Eingabe mit OK. Wichtig: Ändern Sie die Kategorie auf URLAUB und passen Sie Projektnamen, Kürzel/Code sowie Projektart wie gewünscht an.

| 0.0.0          |                                              | DEMO_105_PROJEKTE (bfhost11.arpl.ch)                                     |                                                           |
|----------------|----------------------------------------------|--------------------------------------------------------------------------|-----------------------------------------------------------|
| Helvetica      | 2) (Regular 2) (Mipt 2) 💌 🖩                  |                                                                          |                                                           |
| b'Files @ Pl   | ROJEKTE DEMD / GL                            |                                                                          | = +mu ⊾ < 8 8 0 ×                                         |
|                | 🌬   🗛   🗿   📾   🖨   🗛                        |                                                                          |                                                           |
|                |                                              |                                                                          | 60   60 35                                                |
| COM .          | Parmaner Verong Planning Balan               | een neumangen Communy ries/silver                                        | PROJECTERNALUME                                           |
|                |                                              |                                                                          |                                                           |
| 📩 Projekt      | nummer 10 R. Bire A                          | ktuel /                                                                  | Beendete Projekte anzeigen     Se Bundeserberg un enteren |
| Proje          | Alvano Absenzen                              | Honorer Tanflet Code Beschreibung Tanllert                               | In Controlling nicht anzeigen                             |
| Projekta       | 10%ase Hauptnummer                           | Projektstunden Vertregische Honoransumme / Koetendisch (avkl. MWST) Währ | In Plenung nicht enzeigen                                 |
| Datas          | Projekt Projektbeginn 15.07.2012 Projektorde | CH                                                                       | Projekt ohne Ausführung     SIA Vertrageversion bis 2019  |
|                | Archivierung Liquidierung                    | Nobenkosten Im Honorar enhaltene NK % CHF                                |                                                           |
| N/1            | aggeter                                      | Beparal verreuhenbare NK % CHP                                           |                                                           |
| Central Design | hidk ng                                      |                                                                          |                                                           |
| Ferbel2u       | NESLIG                                       | PROJEKTEON ZEETTIKEPE SPESEN PROJEKT-SETUP                               |                                                           |
| Dene           | rkungen                                      | HONORARERGÄNZUNGEN ZUM VERTRAG                                           |                                                           |
|                |                                              | Nr Erläuterung Proj-Std Bebrag (exit) SR                                 |                                                           |
|                |                                              |                                                                          | PROJEKTFORMULARE                                          |
|                | TEILPROJEKTE ADRESSEN I ADRESSEN             |                                                                          | AUSWERTUNG SPEZIAL                                        |
|                |                                              |                                                                          | VERTRAGSBELLAGE AGB                                       |
|                | Pub Cult Page TP                             |                                                                          | IPRETES TEXTFORMULAR 3]                                   |
|                | 10 ABS Houptnummer 1                         | 8                                                                        |                                                           |
|                | 10.1 FER Absenzen                            |                                                                          | [Fini definierbanes Feld]                                 |
|                | 10.3 ARZT Absergen                           |                                                                          |                                                           |
|                | 10.5 BER Absergen                            |                                                                          |                                                           |
|                | 10.6 ABS Abserzen                            |                                                                          |                                                           |
|                | Meldung                                      |                                                                          | Inki > Eski Ummuhaar                                      |
|                | Ceitan Sia dia nave Draiaktaummer sint       |                                                                          | PML .                                                     |
|                | Geben ale die neue Projektitanmen eine       |                                                                          | East. 0.30                                                |
|                | Bisherige Projektnummer :                    | Total Honorampanzungen<br>Total Gewanthonoram Still mit Enzietzungen     | PROJEKTBLD                                                |
|                |                                              |                                                                          | Format: JP() / PN() enaution                              |
|                |                                              | DH VERTRAG ENTHALTERE SUBPLANER                                          |                                                           |
|                | Nova Desiakteureman :                        | Proj-Sid Vertrag (enk)                                                   |                                                           |
|                | 10.2                                         | Total Subplaner                                                          |                                                           |
|                | 100                                          | Total eigenes Hononar exkl. Subplaner                                    |                                                           |
|                | Abbrechen                                    | Zelvertargessung Planung / Kosten                                        |                                                           |
|                |                                              |                                                                          |                                                           |
|                |                                              |                                                                          |                                                           |

| •                |                   |                      | _           | DEMO_105_PROJEKTE (bfhost11.arpl.ch)                                                              |                       |
|------------------|-------------------|----------------------|-------------|---------------------------------------------------------------------------------------------------|-----------------------|
| ial              | 0 (Standard       | 0 ( <u>11 pt_0</u> ) | ■ B / ⊻     | E X X H                                                                                           |                       |
| 'Files 🛞 PROJEK  | CTE DEMO / GL     |                      |             | = •mu ⊾ 0 8                                                                                       |                       |
|                  | 1 124 1 1         | 8 8 8                |             | A 24 + - 1999/9999111921                                                                          |                       |
| Liste            | armelar V         | ertran Planura       | Stunden     | Beckeunsen Controllins Files/Bider PROJEKTVERWALTUNS                                              | <b>9</b>  00 <b>9</b> |
|                  |                   |                      |             |                                                                                                   |                       |
|                  | PROJEKT           | vertraulich Kalegr   | rie Satus   | VERTRAG 🔲 Vertrag unterzeichnet Vertrag Datum Vertrag Nr                                          |                       |
|                  | 10.7              | Urlas                | b aktuell   | 🛛 🖉 🖉 🔲 🗖 🔤 🖓 🔤 🖉                                                                                 |                       |
|                  | Unbezahlter Urlau | b                    |             | Hororar Tarifart Code Beschreibung Tarifart 🛛 Pür Stundenerfassung sperren                        |                       |
| Kürze/Code       | URL               | Ott                  |             | V I in Controlling nicht anzeigen                                                                 |                       |
| ProjektaroPhase  | Absenzen          | 1 01 0014 (E) 0.444  | V 2         | Projektstunden Vertragliche Honorarsumme / Kostendach (exkl. NWST) Währ Projekt ohne Ausführung 1 |                       |
|                  | Garantiebeginn    | Garanti Caranti      | oonde       | CMF SEA Vertragsversion bis 2019                                                                  | r                     |
|                  | Archivierung      | Liquid               | erung 🔲     | Neberkosten Im Honorar enthaltone NK 5. CHF                                                       |                       |
| Aufraggeber      |                   |                      |             | Separat verrechenbare NK 5. CHF                                                                   |                       |
| Geschäftsleitung |                   |                      |             |                                                                                                   |                       |
| Projektieltung   |                   |                      |             | VERTRAG PROJEKTTEAM ZEITTARIFE SPESEN PROJEKT-SETUP                                               |                       |
|                  |                   |                      | v           | ACHTUNG: Honome and Solidanden                                                                    |                       |
|                  |                   |                      |             | HONORARERGÄNZUNGEN ZUM VERTRAG                                                                    |                       |
|                  |                   |                      |             | Ne Enlevterung Proj-Std Betrag (exki) SR                                                          |                       |
|                  |                   |                      |             | PROJEKTFORMULARE                                                                                  |                       |
|                  |                   | _                    |             |                                                                                                   |                       |
|                  |                   | ADRESSEN I           | ADRESSEN II | AUSWERTUNG SPEZIAL                                                                                |                       |
|                  |                   |                      |             | VERTRAGSBEELAGE AGB                                                                               |                       |
|                  | Public Code       | au Dhose             | 72          | TRATES TEXTORNAL AN 11                                                                            |                       |
|                  | 10 ABS            | Hauptrummer          | 2 4         |                                                                                                   |                       |
|                  | 10.1 FER          | Absenzen             |             | Eni deloietana Faid                                                                               |                       |
|                  | 10.2 MIL          | Absenzen             | 5           |                                                                                                   |                       |
|                  | 10.3 ARZ          | T Absenzen           | >           |                                                                                                   |                       |
|                  | 10.5 BER          | Abseruten            |             |                                                                                                   |                       |
|                  | 10.6 ABS          | Absergen             | 3           |                                                                                                   |                       |
|                  | 10.7 URL          | Absenzen             | >           |                                                                                                   |                       |
|                  |                   |                      |             | Inkl > Exkl Umrechner                                                                             |                       |
|                  |                   |                      |             |                                                                                                   |                       |
|                  |                   |                      |             |                                                                                                   |                       |
|                  |                   |                      |             | Total Honorareginoungen                                                                           |                       |
|                  |                   |                      |             | Total Gesembonors/Did mit Ergänzungen Pormat: JPG / PNG einsetzen                                 |                       |
|                  |                   |                      |             |                                                                                                   |                       |
|                  |                   |                      |             | IM VERTRAG ENTHALTENE SUBPLANER                                                                   |                       |
|                  |                   |                      |             | Proj-Std Vertrag (exid)                                                                           |                       |
|                  |                   |                      |             | Total Subplaner                                                                                   |                       |
|                  |                   |                      |             | Total eigenes Honorar exkl. Subplaner                                                             |                       |
|                  |                   |                      | v           | Zelverlangessung Planung / Kosten                                                                 |                       |
|                  |                   |                      |             |                                                                                                   |                       |
|                  |                   |                      |             |                                                                                                   |                       |

Das Projekt 10.7 UNBEZAHLTER URLAUB steht nun zur Buchung in der Stundenerfassung zur Verfügung. Die so gebuchten Stunden werden korrekt verrechnet und können einfach ausgewertet werden.

| Adal 2) (Standard 2) (Standard  |                 |
|----------------------------------------------------------------------------------------------------|-----------------|
| b'Files () TEAM otho / 6L + NEU                                                                                                    | • • 6 * • •     |
|                                                                                                    | • 12 <b>2</b>   |
| Liste Formular Lahn/Kosten Feries Arbeitszeit Statistik Päes/Böder StründentarAssund a HitAnBetti                                                                                                    | ERBEREICH       |
| ETUNDENERAASSUNG TAGESLISTE/JOURNAL PRÄSENZ/PAUSENZEITEN ARBEITSZEIT ÜBERZEIT PROJEKTPLANUNG SPESENLISTE PENDENZENLESTE (3) PERSÖNJOHE E                                                                                                    | INSTELLUNGEN    |
| STUNDENERFASSUNG SIMON GRÜNWEG Engele Kongele ent Projektiourbe Projektiourbe ent Projektiourbe ent Pr | 2023            |
| Number         Number         Number<                                                                                                    |                 |
| Tear Mare                                                                                                    | I. Kompensation |
| C     Fertenstunden Resgunden 2023     105.00 %, Ansaturg in Prozent     153.06 h     Schlaufer akueller Monat         8.50 h         Arbeitstunden/Teg (in 100 %,         -153.40 h         Erlest zu Sol akueller Monat         8.50 h         Arbeitstunden/Tag genälles Anteilung                                                                                                    | TE KOFEZAR      |

Der reduzierte <u>Ferienanspruch</u> muss manuell korrigiert werden, die Sollstunden hingegen nicht. Der Ferienanspruch reduziert sich um 1/12 für jeden vollen Monat unbezahlten Urlaub.

Werden die Lohnlisten in b'Files® geführt, so muss für den entsprechenden Zeiteraum (ein bzw. mehrere Monate) im Reiter TEAM > LOHN/KOSTEN der Bruttolohn angepasst werden, die Anstellungsprozente werden nicht verändert.

Da sich aufgrund von Unbezahltem Urlaub der Lohn für den entsprechenden Zeitraum reduziert, passt b'Files® auch den internen Stundenansatz nach unten an.

Für die Kostenauswertung (Controlling) ist es jedoch wichtig, dass der interne Stundensatz für den gesamten Zeitraum gleich bleibt (Basis vertraglicher Bruttolohn/Monat). Dies kann erreicht werden, indem Sie nach dem Ende des Urlaubs und dem Zurücksetzen des Bruttolohns, mit dem Button RÜCKWIRKEND AKTUALISIEREN die internen Kosten korrigieren. Die Überprüfung erfolgt im LOGBUCH PROTOKOLL.